## **Fünd**Scrip

#### FUNdraising for Grace United Church

Go to <u>www.fundscrip.com</u> on your desktop or tablet.

Click on **Support a Group** [you only need to do this for your first order]

| <b>Fünd</b> Scrip                                                                                                    | ow it Works                              | Retailers              | Success Stori                                                                                                    | Erançais<br>ES                                                                      | About Help News                                                                                                    | Contact Login Support a Group |
|----------------------------------------------------------------------------------------------------|------------------------------------------|------------------------|----------------------------------------------------------------------------------------------------|-------------------------------------------------------------------------------------|----------------------------------------------------------------------------------------------------|-------------------------------|
| On the Support a Group pag                                                                                                    | ge:                                      |                        |                                                                                                    |                                                                                     |                                                                                                    |                               |
| <ul> <li>✓ Input the Invitation Cod<br/>{Remember to SHARE this<br/>friends &amp; f         </li> <li>✓ Fill out the form</li> <li>✓ Click to agree to the Ten</li> <li>✓ Click on Support a Group</li> </ul> | e [AU3<br>s invitat<br>amily}<br>rms and | <b>PXP]</b><br>ion cod | e with<br>itions                                                                                                    | First Name<br>Gary<br>Email Address<br>zoom@terautopia.ca<br>Postal Code<br>K0C 1V0 | Enter Group Invitation Code<br>AU3PXP  Last Name<br>Petro<br>Password<br>(13) 349-73<br>(coddions<br>Support a Group | Der<br>33                     |
| The next screen will appear                                                                                                    | Your account                             | IScrip<br>Thank        | Inne it Works Retainers S<br>Weight State<br>You for Suppo<br>readed, and an email was sen:<br>by fickup hereit in served the emu | rareat allow<br>uccess stories:                                                     | Day New Conex Tage<br>C A Conex Coney<br>Payment a Coney<br>D<br>onfirm your email address                           |                               |

**Check your email Inbox** for the Registration Confirmation. If you do not see it, please check your **Spam or Junk folder**.

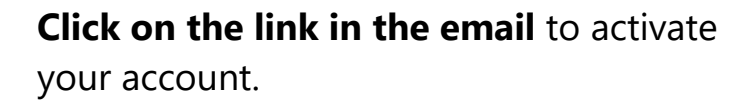

| noreply@fundscripmailer.com                                                                                                    |                                                                     | ← Reply                     | 🖔 Reply All | -> Forv    | ard           |
|----------------------------------------------------------------------------------------------------|---------------------------------------------------------------------|-----------------------------|-------------|------------|---------------|
| To B Zoom                                                                                                    |                                                                     |                             |             | Thu 2022-1 | 03-31 7:51 PI |
| If there are problems with how this message is displaye                                                                                                    | d, click here to view it in a web brow                              | wser.                       |             |            |               |
|                                                                                                    |                                                                     |                             |             |            |               |
| E" n dCorio                                                                                                    |                                                                     |                             |             |            |               |
|                                                                                                    |                                                                     |                             |             |            |               |
| FUNCISCHIP                                                                                                    |                                                                     |                             |             |            |               |
| runuschp                                                                                                    |                                                                     |                             |             |            |               |
|                                                                                                    |                                                                     |                             |             |            |               |
| Hi Bert!<br>Thank you for registering with FundScrip                                                                                                    |                                                                     |                             |             |            |               |
| Hi Berti<br>Thank you for registering with FundScrip<br>You're almost donel Please confirm you<br>belte: flower fundering confirm you                      | r<br>email address by clicking the                                  | link below:                 | 04          |            |               |
| H Bart<br>Thank you for registering with FundScrip<br>You're almost done! Please confirm yo<br>https://www.fundscrip.com/complete-reg<br>See you online!   | r email address by clicking the stration/450320ce-26c9-4595-a6cd    | link below:<br>8-c5893b210e | 04          |            |               |
| Hi Bett<br>Thank you for registering with FundScrip<br>You're aimost donel Please continm you<br>https://www.tindscrip.com/complete-reg<br>See you online! | r email address by clicking the<br>stration/450320ce-26c9-4595-a6cd | link below:<br>8-c5893b210e | 04          |            |               |
| High<br>Thank you for registering with Fundson<br>thes invert hands done Please confirm you<br>have a confident sets                                       | r email address by clicking the<br>stration/450320ce-26c9-4595-a6cd | link below:<br>8-c5893b210e | Q4          |            |               |

### You will be re-directed to this page:

[Please fill it out and click on Save & Continue.]

| Disference                                                                                                    |  |  |  |  |
|----------------------------------------------------------------------------------------------------|--|--|--|--|
| Preference                                                                                                    |  |  |  |  |
| C Erench                                                                                                    |  |  |  |  |
|                                                                                                    |  |  |  |  |
| c Messages (Email)                                                                                                    |  |  |  |  |
| Preferences                                                                                                    |  |  |  |  |
| I would like to receive electronic others and<br>promotions from FundScrip. Some examples include                     |  |  |  |  |
| offers and promotions                                                                                                 |  |  |  |  |
| equests                                                                                                    |  |  |  |  |
| on Ymi ⇔ No                                                                                                    |  |  |  |  |
| I would like to receive electronic notifications when I<br>receive messages in my linbox on the FundScrip<br>platform |  |  |  |  |
| 10                                                                                                    |  |  |  |  |
|                                                                                                    |  |  |  |  |
| SAVE & CONT                                                                                                    |  |  |  |  |
|                                                                                                    |  |  |  |  |
|                                                                                                    |  |  |  |  |
|                                                                                                    |  |  |  |  |
|                                                                                                    |  |  |  |  |
|                                                                                                    |  |  |  |  |

# You will then be re-directed to the Shop page:

| runaschp                                              |                                    | Shop                                           | Wallet                                                                 | Camp                        | aigns             |
|-------------------------------------------------------|------------------------------------|------------------------------------------------|------------------------------------------------------------------------|-----------------------------|-------------------|
|                                                       |                                    |                                                |                                                                        | 0                           |                   |
| Monthly Promotions Categories - View All (209) 💿 Refe | aadable Cards 🔸 eGilt Cards        |                                                |                                                                        |                             | Q                 |
|                                                       | New Retailer, BarBurnto            |                                                |                                                                        |                             |                   |
| Current Promotions (6)                                |                                    | Cards                                          | valid in the provinc                                                   | e ol: Ortano                |                   |
| On Promotion                                          |                                    | ₩ Shopping C                                   | art                                                                    | GHE                         | конт              |
|                                                       | 5% 9%<br>Value Quantity<br>\$25.00 | - Support a Camp<br>Campaign<br>New Order Date | baign<br>Ince United Church (Ba<br>Incers<br>Hiday, april 81, 2022 art | nanoque) · Chu<br>(30 AM PT | TDIT              |
| Can Be Used At                                        | \$50.00                            | ~ Order Details                                | Value Quantity                                                         | Amount                      | EDIT.<br>Donation |
| Boby Gap                                              |                                    | *                                              | e have no cards in your                                                | order.                      |                   |
| Benana Republic Gap                                   |                                    | Total                                          | . 0                                                                    | \$8.00                      | \$0.00            |
| Contract (                                            | ADD TO CART                        | - Shipping<br>Method Please<br>Please          | elect e distribution met<br>centity a contact person                   | red                         | EDIT              |
| On Promotion                                          |                                    | - Payment                                      |                                                                        |                             | EDIT              |
| Banana Republic                                       |                                    | Method Flesse                                  | select a payment metho                                                 | 1                           |                   |
| Plastic 💳                                             | 5% 9%                              |                                                |                                                                        | CHEC                        | KOUT              |
|                                                       | Value Quantity                     | ·                                              |                                                                        |                             |                   |

Search for the retailer you wish to purchase gift cards for by inputting their name into the search field and then clicking the magnifying glass:

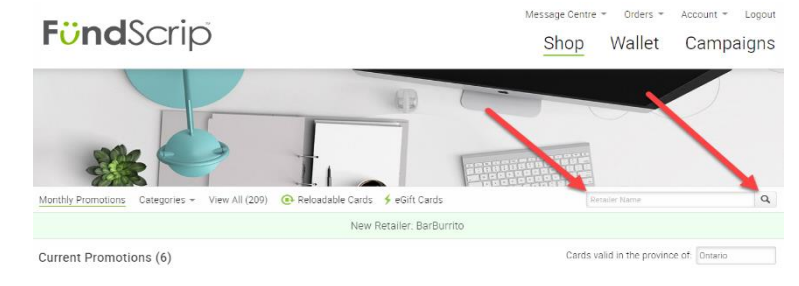

On the following screen, input the quantity of each card you want to purchase and then click on Add to Cart.

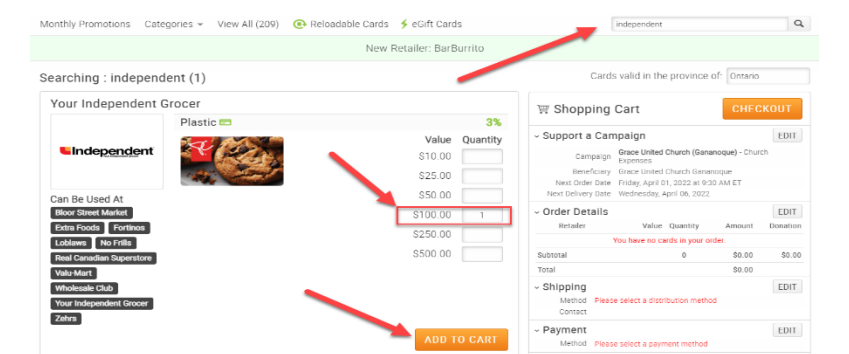

Page 3 of 4

You can purchase more cards by searching again and entering in quantities for each and clicking on Add to Cart. **The maximum order quantity is 4 cards with a total value not exceeding \$500**. If your order total is more than \$200, there is no shipping fee. [The shipping fee will appear during the process but will not be charged.]

The cards you ordered will appear under Order Details and you may click on the EDIT button to modify your ordered quantity and/or remove cards ordered.

Next, you need to click on the **EDIT** button beside **Shipping**:

| ~ 0r | der Details                   |          |          | $\rightarrow$ | EDIT     |
|------|-------------------------------|----------|----------|---------------|----------|
|      | Retailer                      | Value    | Quantity | Amount        | Donation |
|      | Your<br>Independent<br>Grocer | \$100.00 | 2        | \$200.00      | \$6.00   |
| Subt | total                         |          | 2        | \$200.00      | \$6.00   |
| Tota | 1                             |          |          | \$200.00      |          |

| ~ Shipping |                                     | EDIT |
|------------|-------------------------------------|------|
| Method     | Please select a distribution method |      |
| Contact    |                                     |      |

You will then be required to select a Shipping Method. Click on "Direct Shipping" and then on "Lettermail".

If this is your first order, then click the **ADD NEW ADDRESS** button, otherwise your default address will appear and be selected.

Once your address has been entered/selected, click on APPLY.

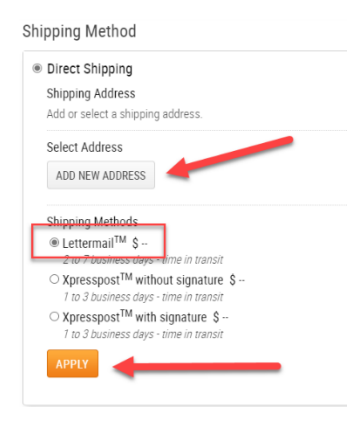

Now, click on the EDIT button next to Payment:

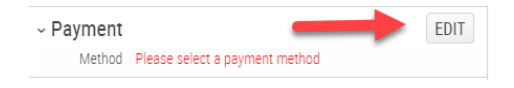

On the following screen, we request that you use **Electronic Funds Transfer** as in doing so, we do not incur a processing fee and thus receive the full donation.

In order to use **EFT**, you must first sign up for it **[Click on "Sign up ..."]**. If you **use online banking**, please have your bank card number and password ready. If you do not use online banking, please have a cheque ready as you will need your banking information from it.

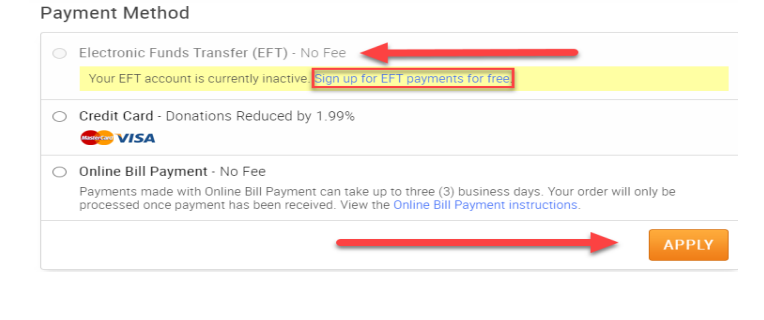

Once you are done and do not wish to add any more cards to your order, click on one of the orange **CHECKOUT** buttons on the right of the screen.

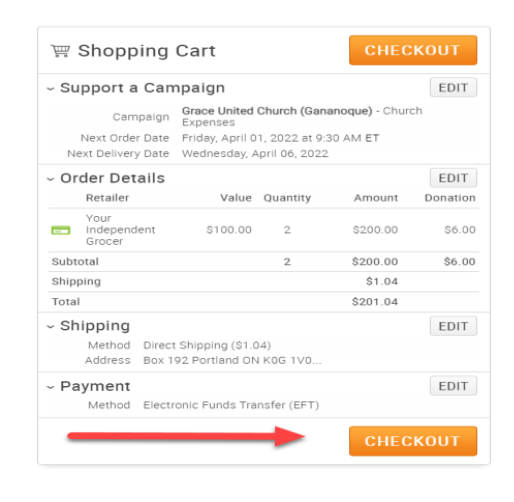

## **On the next screen you may review** your order and edit it or you may simply click on the **PLACE ORDER** button to place your order.

| You've qualified for the COVID-19 - Lettermail - Free Shipping, Ser                                                                                                    | e your rebate below.                                                                                    |                                                  |          |         |
|----------------------------------------------------------------------------------------------------|----------------------------------------------------------------------------------------------------|--------------------------------------------------|----------|---------|
| Processing Date Fridar, April 01, 2022 Distribution Method Fram Distribution Method Fram Distribution Distribution Distrib | Payment Method<br>Lectronic Funds Tr<br>Donation (International Charac<br>Grace United Charac<br>\$6.00 | Eorr<br>Insfer (EFT)<br>h (Gananoque) - Church I | Expenses |         |
| Card(s)                                                                                                    | Features                                                                                                | Quantity                                         | Amount   | Donatio |
| Your Independent Grocer \$100.00<br>View Details                                                                                                    | -                                                                                                    | 2                                                | \$200.00 | \$6.    |
|                                                                                                    |                                                                                                    |                                                  | 6200.00  |         |
|                                                                                                    | Subte                                                                                                   | cal 2                                            | 5200.00  | 20.1    |
|                                                                                                    | Shipping I                                                                                              | ee                                               | \$1.04   |         |
|                                                                                                    | Shipping I<br>COVID-19 - Lettermail** Free Shipp                                                        | ee<br>ing                                        | \$1.04   | )       |

**Review Your Order** 

**Once you place your order**, you can click on **"Logout"** at the top right of the page.

You will also receive an email confirmation of your order.

When you want to place a new order, simply go to <u>www.fundscrip.com</u> on your desktop or tablet and click on "Login" at the top right of the page. Once you login, you will immediately see the Shop page where you may make your order.

Thank You for **FUN**draising for **Grace United Church** by purchasing gift cards for your everyday needs and treats.

#### **Thank You for Your Partnership!**

Gratefully, Board of Stewards